# 200/300系列託管交換器上每個隊列的輸出調節

#### 目標

## 適用裝置

·SF/SG 200和SF/SG 300系列託管交換器

### 軟體版本

•1.3.0.62

## 設定每個佇列的輸出調節

步驟1.登入到Web配置實用程式,然後選擇Quality of Service > General > Egress Shaping per Queue。將開啟*Egress Shaping Per Queue*頁面:

步驟2.在「Interface Type」下拉式清單中選擇**Port**以顯示連線埠清單,或選擇**LAG**以顯示連結 彙總清單,然後按一下**Go**。

#### 步驟4.按一下要編輯的Port/LAG的單選按鈕。

步驟5.按一下編輯以編輯引數。 出現Edit Egress Shaping Per Queue視窗:

| Interface:                        | ● Port GE18 ● ○ | LAG 1 🗾                  |
|-----------------------------------|-----------------|--------------------------|
| Queue 1:                          | Enable          |                          |
| Committed Information Rate (CIR): | 1000            | (Range: 64 - 1000000)    |
| Committed Burst Size (CBS):       | 10000           | (Range: 4096 - 16762902) |
| Queue 2:                          | Enable          |                          |
| Committed Information Rate (CIR): | 2000            | (Range: 64 - 1000000)    |
| Committed Burst Size (CBS):       | 20000           | (Range: 4096 - 16762902) |
| Queue 3:                          | Enable          |                          |
| Committed Information Rate (CIR): | 3000            | (Range: 64 - 1000000)    |
| Committed Burst Size (CBS):       | 30000           | (Range: 4096 - 16762902) |
| Queue 4:                          | Enable          |                          |
| Committed Information Rate (CIR): | 4000            | (Range: 64 - 1000000)    |
| Committed Burst Size (CBS):       | 40000           | (Range: 4096 - 16762902) |

步驟6.按一下Port選擇特定埠,或按一下LAG選擇鏈路聚合(埠捆綁)。

步驟7.從Interface下拉選單中,選擇要編輯的Port/LAG。

步驟8.對於隊列1-4,選中要啟用出口整形的每個隊列的Enable覈取方塊。

步驟10.在Committed Information Rate(CIR)欄位中,輸入可以每秒千位元(kbps)格式傳送的最 大資料速率。值範圍為64到1000000 kpbs。 步驟11.在「承諾突發大小(CBS)」欄位中,輸入可傳送資料的最大突發大小(位元組)。值 範圍為4096到16762902位元組。CBS是指在資料突發量超過CIR時允許傳送的資料量。

步驟12.按一下**Apply**儲存設定,然後按一下**Close**退出*Edit Egress Shaping Per Queue*視窗 ,或按一下**Close**放棄設定。

# 按佇列複製輸出調節

步驟1.登入到Web配置實用程式,然後選擇Quality of Service > General > Egress Shaping per Queue。將開啟「*Egress Shaping per Queue*」頁面:

步驟2.在「Interface Type」下拉式清單中選擇**Port**以顯示連線埠清單,或選擇**LAG**以顯示連結 彙總清單,然後按一下**Go**。

步驟4.按一下要編輯的Port/LAG的單選按鈕。

步驟5.按一下**Copy Settings**,將所選埠/LAG的設定複製到另一個埠/LAG。 出現「*Copy Settings*」視窗:

| Copy configuration from entry 18 (GE18) |                                     |  |
|-----------------------------------------|-------------------------------------|--|
| to: 2,4,5,11-14,17                      | (Example: 1,3,5-10 or: GE1,GE3-GE5) |  |
| Apply Close                             |                                     |  |

步驟6.在複製配置欄位中,輸入要複製選定埠設定的埠/LAG。

步驟7.按一下「Apply」以儲存設定,或按一下「Close」以放棄設定。

#### 關於此翻譯

思科已使用電腦和人工技術翻譯本文件,讓全世界的使用者能夠以自己的語言理解支援內容。請注 意,即使是最佳機器翻譯,也不如專業譯者翻譯的內容準確。Cisco Systems, Inc. 對這些翻譯的準 確度概不負責,並建議一律查看原始英文文件(提供連結)。